# Formations en ligne – Premiers secours psychologiques

# Inscription sur le site Ma Croix-Rouge

Il est important de suivre chaque étape et d'utiliser ce guide d'inscription afin *d'accéder gratuitement au cours. Si vous êtes invité à payer, veuillez vous référer* à votre personneressource au sein de votre établissement soit le/la responsable régionale de la mesure des pairs-aidants.

Si vous éprouvez des difficultés techniques, veuillez envoyer un courriel à l'adresse <u>formations.sante@croixrouge.ca</u>.

| Formations en ligne – Premiers secours psychologiques Inscription sur le site Ma | Croix-Rouge 1 |
|----------------------------------------------------------------------------------|---------------|
| Inscription au cours                                                             | 2             |
| Accès à votre cours                                                              | 5             |
| Vérification de l'achèvement d'un cours et certification                         | 6             |
| Séance Virtuelle                                                                 | 8             |

# Inscription au cours

#### Étape 1 — Réception du courriel d'invitation

- Allez dans la boite de réception du courriel que vous avez fourni à votre établissement.
- Ouvrir le courriel provenant de la Croix-Rouge canadienne. Si vous ne le voyez pas, allez vérifier dans vos courriels indésirables.
- Cliquer sur le lien « Veuillez cliquer ici pour créer un compte Ma Croix-Rouge ».

| : Canadian Red Cross   Croix-Rouge                                                           | canadienne < <u>my.account@Redcross.ca</u> >                                                                                                    |
|----------------------------------------------------------------------------------------------|----------------------------------------------------------------------------------------------------|
| voyé : 4 mars 2021 19:07                                                                     |                                                                                                    |
| christine reid <cri cri="" love="" td="" theo@<=""><td>iotmail.com&gt;</td></cri>            | iotmail.com>                                                                                                    |
| jet : Action requise : Inscription à ve                                                      | rtre nouveau compte Ma Croix-Rouge / Action Required: Register for your new Red Cross account CRM:0138340                                                                                                    |
| English Version follows                                                                      |                                                                                                    |
| Bienvenue, christine! Le présent cou<br>une fois votre formation terminée                    | rriel vous est envoyé afin de vous inviter à créer votre profil dans le portail Ma Croix-Rouge. Grâce à ce compte, vous pourrez accéder au matériel du cours et télécharger votre certifica                                                    |
| Pour vous inscrire à Ma Croix-Roug<br>Ce lien d'inscription a été créé s                     | e, suivez les étapes ci-dessons. <u>Veuillez cliquer ici pour créer un compte Ma Croix-Rouge.</u><br>pécialement pour vous! Veuille <u>top pas transférer le présent courciel</u>                                                              |
| <ol> <li>Cliquez sur « Ouvrir une session :<br/>Prenez bien note de vos identifia</li> </ol> | pour créer un compte et un mot de passe.<br>nts. puisque vous en aurez besoin à chaque ouverture de session.                                                                                                    |
| 2. Terminez la création de votre pre                                                         | /fil, puis cliquez sur « Soumettre ».                                                                                                    |
| Les cours de la Croix-Rouge canadi<br>personnel, nous vous remercions d                      | enne constituent la référence dans le domaine de la prévention et de la sécurité. Que cela soit pour remplir vos obligations professionnelles ou pour votre propre enrichisseme<br>l'avoir choisi les programmes de la Croix-Rouge canadienne. |
|                                                                                              | Vous pouvez vous procurer des articles de secourisme sur le <u>magasin en ligne de la Croix-Rouge canadienne</u> .<br>Pour avoir des conseils de secourisme à portée de la main en tout temps, <u>téléchargez notre application gratuite</u> . |
| Veuillez ne pas répondre au prése                                                            | nt courriel. Si vous avez des questions, merci de les envoyer à l'adresse macrsoutien@croixrouge.ca ou 1-877-356-3226.                                                                                                    |
| Cordialement,                                                                                |                                                                                                    |
|                                                                                              | la Croix-Rouge canadienne                                                                                                    |
| L'équipe de Prévention et sécurite de                                                        |                                                                                                    |

#### Étape 2 — Se connecter à la plateforme

Vous serez automatiquement dirigé vers la page de connexion.

Si vous avez déjà utilisé la plateforme Ma Croix-Rouge avec la même adresse courriel, veuillez utiliser les mêmes informations pour vous connecter.

Si c'est la première fois que vous accédez à la plateforme Ma Croix-Rouge, suivez les indications ci-dessous :

#### Étape A — Créer votre compte

Lorsque vous arrivez à la page de connexion, vous devrez vous inscrire, puis créer un profil si vous êtes un nouvel utilisateur. Pour ce faire, cliquez sur « **Inscrivez-vous maintenant** ».

| Vous pour                                                                                                    | ez vous insci  | rire ou voi   | us connecter en util   | isant |
|----------------------------------------------------------------------------------------------------|----------------|---------------|------------------------|-------|
| votre adre                                                                                                    | sse courriel o | ou par l'en   | tremise d'un compt     | te de |
| médias so                                                                                                    | ciaux. Si vous | : étes déjà   | inscrit(e). veuillez v | ous   |
| connecter                                                                                                    | de la même     | manière q     | ue lors de votre pre   | mièr  |
| ouverture                                                                                                    | de session p   | our éviter    | de créer un deuxièr    | ne    |
| profil qui i                                                                                                    | ne contiendra  | a ni vos re   | nseignements ni vo     | 5     |
| certificats.                                                                                                    |                |               |                        |       |
|                                                                                                    |                |               |                        |       |
| Vous n'av                                                                                                    | ez pas de co   | mpte ? Ir     | scrivez-vous main      | tenar |
| Inscription                                                                                                    | avec votre a   | dresse co     | urriel                 |       |
| Inscription                                                                                                    | avec votre ac  | fresse cou    | rriel                  |       |
|                                                                                                    |                |               |                        |       |
| Mot de pa                                                                                                    | isse vous avez | oublie votre  | not de passe ?         |       |
| Mot de pa                                                                                                    | 550            |               |                        |       |
| Ca                                                                                                    | orter          |               |                        |       |
| Se conn                                                                                                    | ecier          |               |                        |       |
|                                                                                                    |                |               |                        |       |
|                                                                                                    |                | OU            |                        |       |
| Connecter                                                                                                    | -vous avec v   | otre comp     | te de réseaux socia    | 3048  |
| Concession of the local division of the local division of the loca | CENTRE ST      |               | 120000000              |       |
|                                                                                                    | Microsoft      | G             | Google                 |       |
|                                                                                                    |                |               |                        |       |
|                                                                                                    | The sheart     | in the second | a secondary            |       |

Étape B — Créer votre mot de passe.

- Utiliser l'adresse de messagerie à laquelle vous avez reçu votre invitation.
- Créez votre mot de passe et confirmez-le.
- Cliquez sur « Créer ».

|     | Adresse de messagerie<br>formations.sante@croixrouge.ca |
|-----|---------------------------------------------------------|
| 2-1 | Nouveau mot de passe                                    |
| 100 | Confirmer le nouveau mot de passe                       |
|     | Créer Annuler                                           |

# Étape C — Mettre votre profil à jour.

| canadienne                                                                                           |                                                                                                    | Rechercher                                                                                                    |
|----------------------------------------------------------------------------------------------------|----------------------------------------------------------------------------------------------------|----------------------------------------------------------------------------------------------------|
| Les formations en classe sont m<br>partenaires de formation de la C<br>encourageons également à expl | naintenant autorisées dans certaines provinces et certains territoires, conformémei<br>Croix-Rouge adopteront des protocoles rigoureux pour assurer la sécurité de tous l<br>Iorer les options de cours offerts en ligne et en format mixte pour répondre à vos b | nt aux directives des autorités de santé publique. Les<br>es participants aux cours en classe. Nous vous<br>esoins. |
|                                                                                                    |                                                                                                    |                                                                                                    |
| ardez le contact avec la                                                                             | Croix-Rouge canadienne                                                                                                    | 🥑 🕈 💿                                                                                                    |
| Page d'accueil / Mon Profil                                                                          |                                                                                                    |                                                                                                    |
| Mon Profil                                                                                           |                                                                                                    |                                                                                                    |
|                                                                                                    |                                                                                                    |                                                                                                    |
| /euillez fournir des informations su                                                                 | ur vous-même.                                                                                                    |                                                                                                    |
| /euillez fournir des informations su<br>Vous devez compléter votre prof                              | sur vous-même.<br>vfil avant d'utiliser les fonctions de ce site Web.                                                                                                    | ×                                                                                                    |
| Veuillez fournir des informations su<br>Vous devez compléter votre prof<br>Jos renseignements        | ur vous-même.<br>pfil avant d'utiliser les fonctions de ce site Web.                                                                                                    | ×                                                                                                    |
| /euillez fournir des informations sι<br>Vous devez compléter votre pro<br>/os renseignements         | ur vous-même.<br>ofil avant d'utiliser les fonctions de ce site Web.                                                                                                    | X                                                                                                    |

# Certaines informations sont obligatoires pour la mise à jour du profil. Veuillez noter que vous pouvez en tout temps changer ces informations.

Une fois les informations complétés, cliquer sur « Mise à jour »

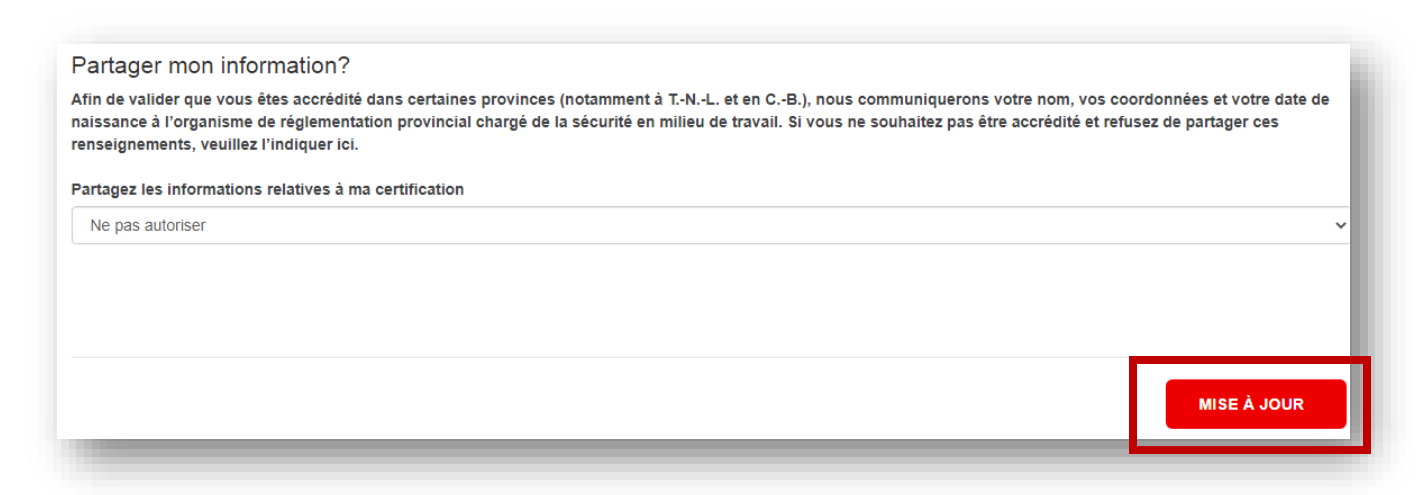

# Accès à votre cours

Une fois que vous aurez créé votre profil, vous pourrez accéder à vos cours en ligne préalable aux séances avec le formateur. Vous aurez accès aux cours « Prendre soin de soi» et au cours « Prendre soin des autres » (obligatoires pour assister à la classe virtuelle avec le formateur).

#### Étape 1 — Consulter vos cours en ligne

- Dans la partie supérieure droite de votre écran, cliquez sur « Mon profil ».
- Sélectionnez « Mes cours en ligne » dans le menu déroulant.

| Croix-Rouge<br>canadienne                                                                                                    | Rechercher                                                                        | ٩     |
|----------------------------------------------------------------------------------------------------|-----------------------------------------------------------------------------------|-------|
| Les formations en classe sont maintenant autorisées dans certaines provinces et certains territoires, conformément aux dir<br>partenaires de formation de la Croix-Rouge adopteront des protocoles rigoureux pour assurer la sécurité de tous les partici<br>encourageons également à explorer les options de cours offerts en ligne et en format mixte pour répondre à vos besoins. | ectives des autorités de santé publique.<br>pants aux cours en classe. Nous vous  | Les   |
| Gardez le contact avec la Croix-Rouge canadienne                                                                                                    | MON PROFIL<br>Mon Profil<br>Mes cours                                             | 2     |
| Formations et certificats de la Croix-Rouge canadienne                                                                                                    | Mes forums de cou<br>Mes certificats<br>Mes cours en ligne<br>Mes livres électron | iques |

• Vous serez redirigé vers notre campus d'apprentissage en ligne. Pour voir les informations en français, n'oubliez pas de cliquer sur « Français », dans le haut à droite de la page.

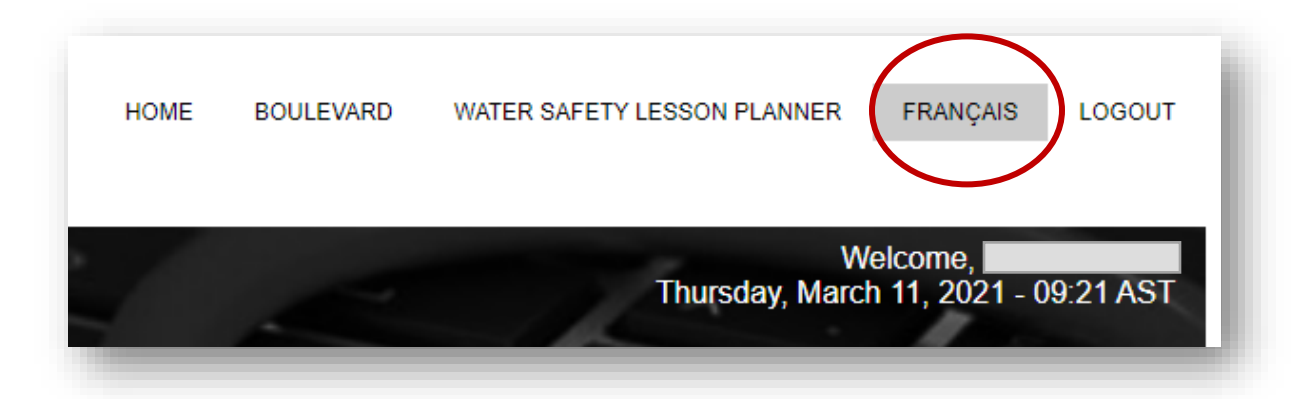

## Étape 2 — Trouver et activer votre cours

Le cours devrait maintenant apparaître dans le menu « Choix de langue d'enseignement ».Vous devrez l'activer dans la langue de votre choix en cliquant sur le bouton « Activer ».Vous ne pouvez activer le cours que dans une seule langue.

| Choix de langue    | e d'enseignement                                                     |         |
|--------------------|----------------------------------------------------------------------|---------|
| Date d'inscription | cours                                                                | options |
| 27 Dec 2019        | Psychiatrycal Test Ad - Carry For Offens (angles)                    | activer |
| 27 Dec 2019        | Premiers secours psychologiques - Prendre soin des autres (français) | activer |

#### Étape 3 — Commencer un cours.

Vous pouvez maintenant commencer le cours. Pour ce faire, cliquez sur « Lancer le cours ».

| Mon menu de        | cours en ligne                                    |              |                 |
|--------------------|---------------------------------------------------|--------------|-----------------|
| Date d'inscription | cours                                             | Statut       | options         |
| 27 Dec 2019        | Psychological Frok Ad - Carrig For Chers (angles) | non commencé | Lancer le cours |

# Vérification de l'achèvement d'un cours et certification

Une fois votre cours commencé, vous le verrez s'afficher au bas de l'écran, sous la rubrique « Mon menu de cours en ligne ».Dans cette section, vous pouvez suivre le cours, le revoir une fois terminé et obtenir votre certificat.

**Remarque** : Une fois qu'un cours est complété, la date à laquelle il a été terminé apparaîtra dans la colonne « **Statut** » de la rubrique « **Mon menu de cours en ligne** ».

| Mon menu de o      | cours en ligne                                                   |              | ontions                       |
|--------------------|------------------------------------------------------------------|--------------|-------------------------------|
| Date d'inscription | cours                                                            | Statut       | options                       |
|                    | Premiers secours psychologiques - Prendre soin de soi (français) | Introduction | Lancer le cours               |
|                    | Standard First Aid & CPR - Online (anglais)                      | Complété:    | Revoir le cours Certification |
|                    | Psychological First Aid - Caring For Others (anglais)            | Complété:    | Revoir le cours               |
|                    | Psychological First Ald - Self-Care (anglais)                    | Complété: ,  | Revoir le cours               |

Veuillez noter que lorsque vous aurez complété et réussit votre cours en ligne, vous recevrez automatiquement le certificat par courriel.

| Votre nouveau certificat de la Croix-Rouge CRM:0137636                                                                                                    |
|----------------------------------------------------------------------------------------------------|
| Canadian Red Cross   Croix-Rouge canadienne<br>À O Jeannot Prudent                                                                                                    |
| Tracked To Dynamics 365                                                                                                    |
| () En cas de problème lié à l'affichage de ce message, cliquez ici pour l'afficher dans un navigateur web.                                                                                                    |
| 102225101_Mural.pdf<br>166 KB 102225101_Certificat.pdf<br>116 KB                                                                                                    |
| Félicitations, Vous avez obtenu le certificat émis par (                                                                                                    |
| Pour télécharger votre certificat de la Croix-Rouge canadienne (en format PDF), veuillez suivre les étapes ci-de                                                                                              |
| 1. Ouvrez une session dans le portail Ma Croix-Rouge https://myrc.croixrouge.ca/fr                                                                                                    |
| Vous avez déjà un compte Ma Croix-Rouge. <b>Cependant, il est impossible d'y accéder pour le</b><br>macrsoutien@croixrouge.ca pour obtenir de l'aide. <u>N'essayez pas d'ouvrir une session.</u>              |
| 2. Allez à la section « MON PROFIL> Mes certificats ».                                                                                                    |
| Les cours de la Croix-Rouge canadienne constituent la référence dans le domaine de la prévention et de la sécu<br>personnel, nous vous remercions d'avoir choisi les programmes de la Croix-Rouge canadienne. |
|                                                                                                    |

Vous pourrez également le consulter en choisissant l'option « Mes certificats » dans le menu déroulant de la section « Mon profil ».

| Recherc                  | her                                               | ۹ |
|--------------------------|---------------------------------------------------|---|
| les autori<br>Ix cours e | tés de santé publique. Les<br>n classe. Nous vous |   |
|                          |                                                   | _ |
|                          | Mon Profil                                        |   |
|                          | Mes cours                                         |   |
|                          | Mes forums de cours                               |   |
|                          | Mes certificats                                   |   |
|                          | Mes cours en ligne                                |   |
|                          | Mes livres électroniques                          |   |
| es de sant               | té et de bien-être. Elle offre                    |   |
|                          | lantés aux besoins du grand                       | h |

# Séance Virtuelle

Pour la séance virtuelle en classe, vous recevrez un lien ainsi qu'une invitation par l'entremise de votre établissement.

#### Erreur 502

S'il vous arrive d'obtenir la page avec la mention d'erreur 502, voici le dépannage possible :

- 1. Effacer l'historique de navigation
- 2. Fermer la page internet
- 3. Ouvrir une nouvelle page internet
- 4. Se connecter au portail Ma Croix-Rouge

Si cela ne fait pas disparaître l'erreur 502, veuillez suivre les étapes suivantes :

- 1. Effacer l'historique de navigation
- 2. Fermer la page internet
- 3. Ouvrir une nouvelle page internet dans un autre système d'exploitation internet
- 4. Se connecter au portail Ma Croix-Rouge

L'erreur 502 s'explique par un grand volume de personne sur notre site web en même temps et des mises à jour quotidiennes par nos équipes de soutien technique. Nous vous recommandons d'utiliser le portail le matin puisqu'il semble y avoir un taux d'achalandage plus restreint.